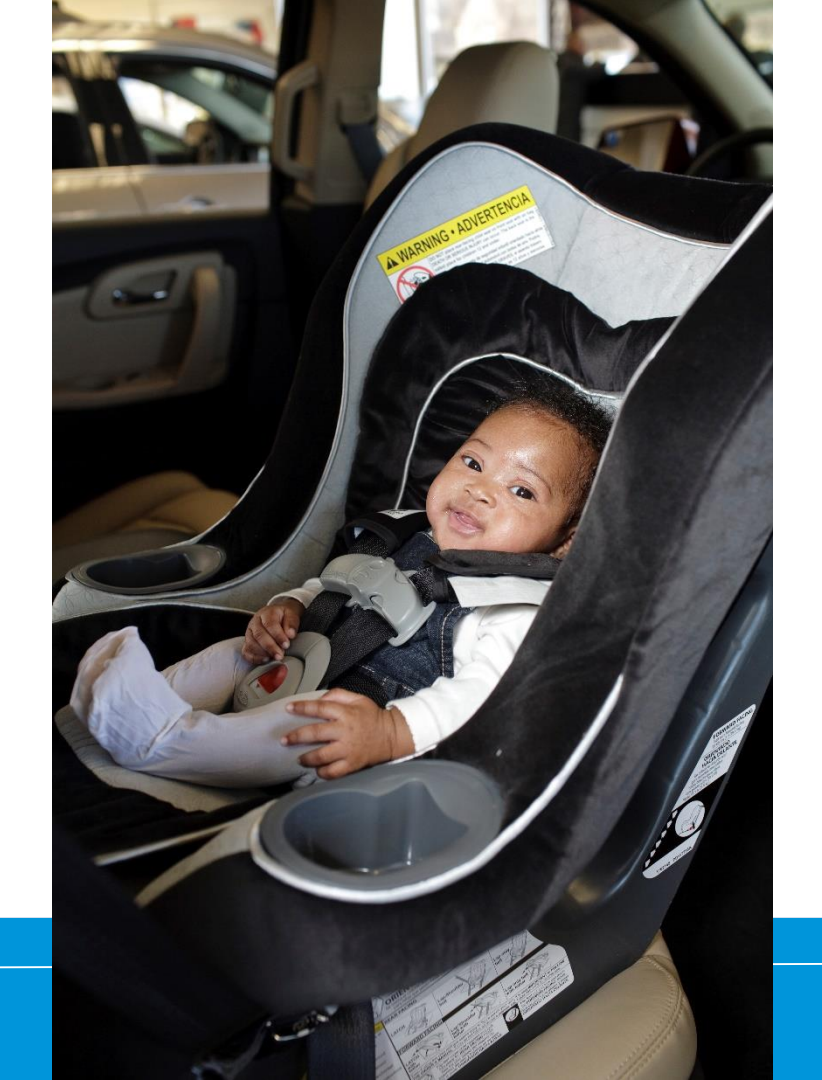

How to Recertify Entering CEUs

00

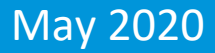

# How do I enter the requirements?

### **Click on CPS Tech/Tech To Be**

| Home                                                                                                    |  |
|----------------------------------------------------------------------------------------------------|--|
| Log In                                                                                                    |  |
| CPS Tech/Tech to Be                                                                                                    |  |
| Log In - CPS Tech/Tech to Be                                                                                                    |  |
| In general, we've found that using using Google's Chrome instead of Microsoft's Internet Explorer for web browsing is noticeably faster. |  |
| There are two available log-in options. Please review your choices and click on the one that best meets your needs.                      |  |

This online system is for Certified Technicians, Instructors, course administrators and people who are interested in becoming a CPS-certified. Here are some of the things you can do in the Certification Management system:

- Make a CPS online profile (if you've never been CPS-certified)
- Register for a course (Certification or Renewal)

# Log In

#### Safe Kids Online Services -Login

#### New Signup

Please click "New Individual Account" link in the left menu or "Create an Account" button on the right side if you have never made an online profile with Safe Kids before.

#### Forgot Your Password?

Please click here to have your password emailed to you.

| Usemame       |  |
|---------------|--|
| Username      |  |
|               |  |
| Password Show |  |

#### Don't have an account?

If you are am new to CPS Technician Certification? Click on the Create An Account button below to create an online profile.

#### Create an Account

#### Need help logging in?

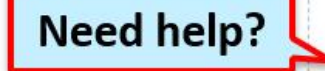

If you cannot remember your access information, select the "Forgot Password" link or contact our customer service team via email at CPScert@safekids.org.or by calling 202-875-6330

#### **Certification Detail: Bottom of profile**

| ertification Inforn                                                                                                    | nation                                                                                     |                     |                                                          |                              |                                                                                              |  |  |  |
|----------------------------------------------------------------------------------------------------|--------------------------------------------------------------------------------------------|---------------------|----------------------------------------------------------|------------------------------|----------------------------------------------------------------------------------------------|--|--|--|
| Certification                                                                                                    | Cert ID # Orig Cert Date Valid Until Status                                                |                     |                                                          |                              | Action                                                                                       |  |  |  |
| CPST                                                                                                    | T800012                                                                                    | 01/31/2018          | 1/30/2020                                                | Active                       | Print Wallet Card                                                                            |  |  |  |
|                                                                                                    |                                                                                            |                     |                                                          |                              | Certification Details                                                                        |  |  |  |
| Once all the requirements are met and you are within four months of your certification cycle end date you will see a<br>'Recertify" link under Action items. |                                                                                            |                     |                                                          |                              |                                                                                              |  |  |  |
| nce all the require<br>Recertify" link unde<br>Certification                                                                                                 | ments are met and you<br>r Action items.<br>Recert Cycle                                   | are within four mon | ths of your certificat<br>Recert Available               | ion cycle end<br>Status      | d date you will see a                                                                        |  |  |  |
| nce all the require<br>Recertify" link unde<br>Certification<br>CPST                                                                                         | ments are met and you<br>er Action items.<br>Recert Cycle<br>01/31/2018 - 01/30/202        | Completion          | ths of your certificat<br>Recert Available<br>09/30/2019 | ion cycle end<br>Status      | d date you will see a Action View Summary                                                    |  |  |  |
| nce all the require<br>Recertify" link unde<br>Certification<br>CPST                                                                                         | ments are met and you<br>er Action items.<br><b>Recert Cycle</b><br>01/31/2018 - 01/30/202 | Completion          | ths of your certificat<br>Recert Available<br>09/30/2019 | ion cycle end<br>Status<br>- | d date you will see a Action View Summary Add/Review CEUs                                    |  |  |  |
| nce all the require<br>Recertify" link unde<br>Certification<br>CPST                                                                                         | ments are met and you<br>er Action items.<br><b>Recert Cycle</b><br>01/31/2018 - 01/30/202 | Completion          | ths of your certificat<br>Recert Available<br>09/30/2019 | ion cycle end<br>Status<br>- | d date you will see a Action View Summary Add/Review CEUs • Online CEUS                      |  |  |  |
| nce all the require<br>Recertify" link unde<br>Certification<br>CPST                                                                                         | ments are met and you<br>er Action items.<br><b>Recert Cycle</b><br>01/31/2018 - 01/30/202 | Completion          | ths of your certificat<br>Recert Available<br>09/30/2019 | ion cycle end<br>Status<br>- | d date you will see a Action View Summary Add/Review CEUs Online CEUS Add/Submit Seat Checks |  |  |  |

### **View Summary**

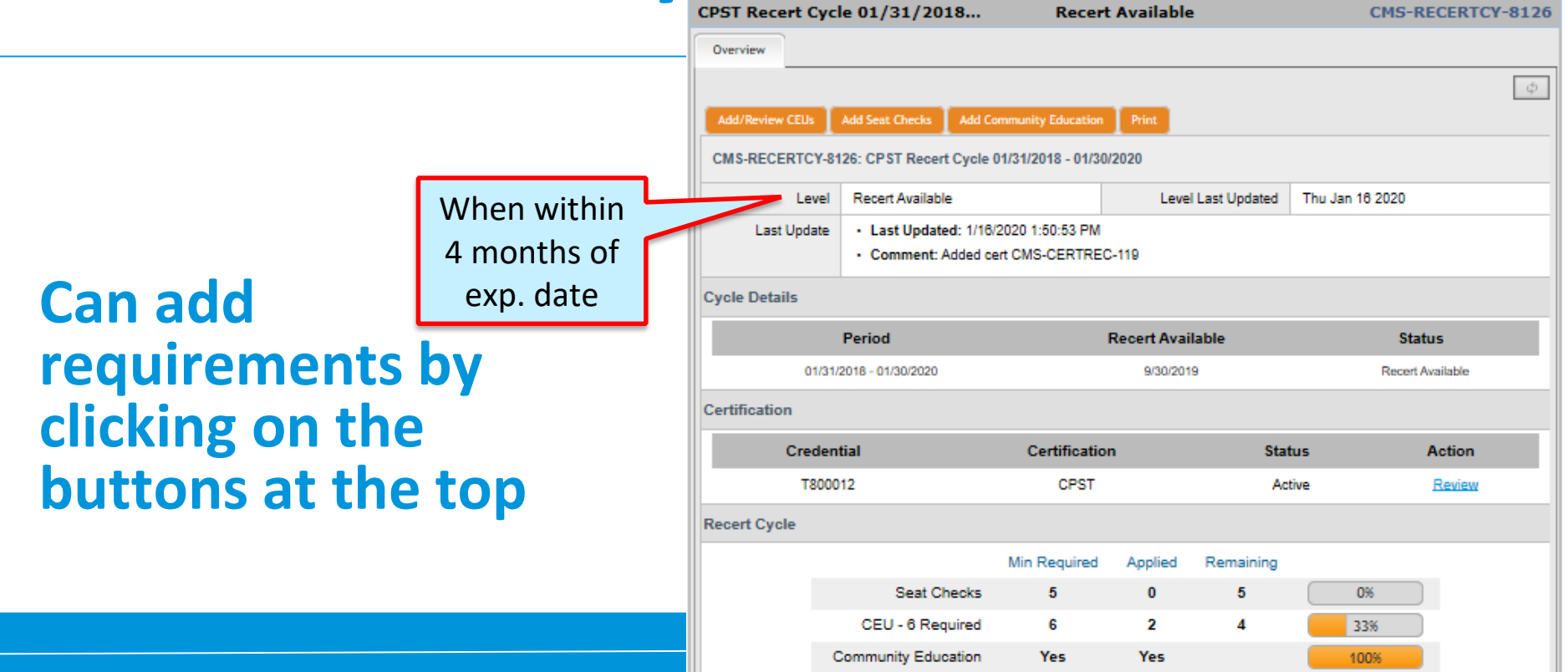

# **Entering CEUs**

| CPST Recert Cyc | e 01/31/2018                                                               | Recer               | t Available        | CMS-RECERTCY-8126 |  |  |
|-----------------|----------------------------------------------------------------------------|---------------------|--------------------|-------------------|--|--|
| Overview        |                                                                            |                     |                    |                   |  |  |
| Add/Review CEUs | Add Seat Checks 🚺 Add G                                                    | community Education | Print              | φ                 |  |  |
| CMS-RECERTCY-81 | 26: CPST Recert Cycle                                                      | 01/31/2018 - 01/30  | 0/2020             |                   |  |  |
| Level           | Recert Available                                                           |                     | Level Last Updated | Thu Jan 16 2020   |  |  |
| Last Update     | Last Updated: 1/16/2020 1:50:53 PM     Comment: Added cert CMS-CERTREC-119 |                     |                    |                   |  |  |

|                       | Reported Activity                       |           |            |
|-----------------------|-----------------------------------------|-----------|------------|
| Enter CEUs<br>Summary | A d Seat Checks Add Community Education |           | Cycle List |
| Date                  | Activity                                | Submitted | Approved   |

### **Add/Review CEUs: Bottom of profile**

| Certification Information                               |                            |  |  |  |  |  |  |  |
|---------------------------------------------------------|----------------------------|--|--|--|--|--|--|--|
| ertification Cert ID # Orig Cert Date Valid Until Statu | s Action                   |  |  |  |  |  |  |  |
| CPST T800012 01/31/2018 1/30/2020 Activ                 | e <u>Print Wallet Card</u> |  |  |  |  |  |  |  |
|                                                         | Certification Details      |  |  |  |  |  |  |  |
| Recertify" link under Action items.                     |                            |  |  |  |  |  |  |  |
| CPST 01/31/2018 - 01/30/2020 18% 09/30/2019 -           | View Summary               |  |  |  |  |  |  |  |
|                                                         | Add/Review CEUs            |  |  |  |  |  |  |  |
|                                                         | Online CEUS                |  |  |  |  |  |  |  |
|                                                         | Add/Submit Seat Checks     |  |  |  |  |  |  |  |
|                                                         |                            |  |  |  |  |  |  |  |

### **Enter CEUs**

Please select CEU category from the "Activity Type" drop down list.

| r Activity Information                     |                                                                                                    |                                                                                                    |                                                                                                    | - |
|--------------------------------------------|----------------------------------------------------------------------------------------------------|----------------------------------------------------------------------------------------------------|----------------------------------------------------------------------------------------------------|---|
| - Activity Information                     | egory from the "Activity Type" drop down list.                                                                | Activity Type="<br>Start Date"<br>End Date<br>Event ID (if pre-<br>approved) This is NOT<br>the instructor<br>Location of course and<br>instructor name" | 8a: In-person Session/Workshop(Category 1)<br>CEU<br>8a: In-person Session/Workshop(Category 1)<br>8c: Teleconferences(Category 3)<br>8d: Online/Web sessions(Category 4)<br>8e: Newsletters/Manuals/Journals(Category 5)<br>Community Education<br>Community Education |   |
|                                            |                                                                                                    | CEUs*                                                                                                    | Minimum: 1                                                                                                    |   |
| Activity Type*                             | 8a: In-person Session/Workshop(Category 1)                                                                    |                                                                                                    |                                                                                                    |   |
| Start Date*                                | 08/01/2019 1/1/2018 - 9/23/2019                                                                               |                                                                                                    |                                                                                                    |   |
|                                            |                                                                                                    |                                                                                                    |                                                                                                    |   |
| Event ID (if pre-                          | 4567                                                                                                    |                                                                                                    |                                                                                                    |   |
| approved) This is NOT                      |                                                                                                    |                                                                                                    |                                                                                                    |   |
| the instructor                             |                                                                                                    |                                                                                                    |                                                                                                    |   |
| Location of course and<br>instructor name* | Bethesda MD; 8 am to 4 pm; Instructors Clark Kent, Peter Pa<br>New Car seats, LATCH, airbags, skills stations | arker                                                                                                    | 1                                                                                                    |   |
| CEUs*                                      | 6 Minimum: 1                                                                                                  |                                                                                                    | <b>V</b>                                                                                                    |   |
| Cancel                                     |                                                                                                    |                                                                                                    | ✓ List Save ▶                                                                                                    |   |

### Confirmation

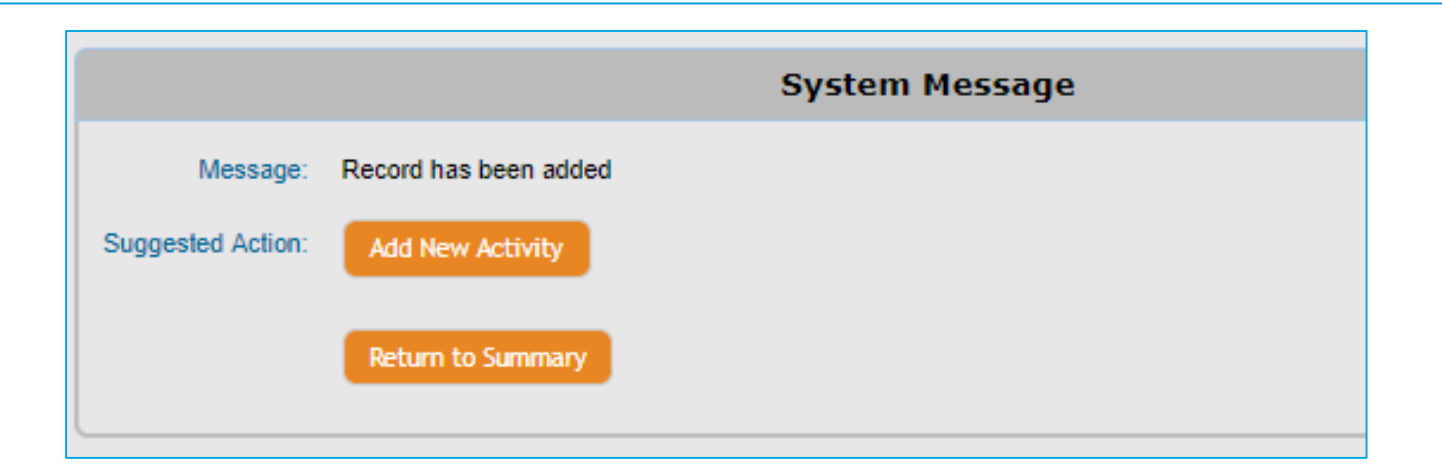

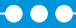

### **Recert Status Always in Profile**

|               |                         |                  |                  |        |                        | Certification  |                                                    |                     |                     |                    |                |     |
|---------------|-------------------------|------------------|------------------|--------|------------------------|----------------|----------------------------------------------------|---------------------|---------------------|--------------------|----------------|-----|
|               |                         |                  |                  |        |                        | Credential     |                                                    | ntial Certification |                     | Status             | Actio          | on  |
| Certification | Recert Cycle            | Completion       | Recert Available | Status | Action                 | Т8             | 00012                                              | CPST                |                     | Active             | Revi           | iew |
| OBST          | 01/21/2018 01/20/2020   |                  | 00/20/2010       |        | Mary Comments          | Recert Cycle   |                                                    |                     |                     |                    |                |     |
| CPST          | 01/31/2018 - 01/30/2020 | 0 <sup>470</sup> | 09/30/2019       |        | View Summary           |                |                                                    | Min Required        | Applied             | Remaining          |                |     |
|               |                         |                  |                  |        | Add/Review CEUs        |                | Seat Checks                                        | 5                   | 2                   | 3 🦲                | 40%            |     |
|               |                         |                  |                  |        | Online CEUS            |                | CEU - 6 Required                                   | 6                   | 4                   | 2 📒                | 66%            |     |
|               |                         |                  |                  |        | Add/Submit Seat Checks |                | Community Education                                | Yes                 | Yes                 |                    | 100%           |     |
|               |                         |                  |                  |        | Comm Education         | Total CEUs Rep | orted                                              |                     |                     | Report / Manage CE | Js Show Detail | ils |
|               |                         |                  |                  |        |                        | Date           | Activity                                           |                     |                     | Submitted          | Approved       |     |
|               |                         |                  |                  |        |                        | Seat Checks    | ····,                                              |                     |                     |                    |                |     |
|               |                         |                  |                  |        |                        | 01/08/2019     | 574473: 3: Forward-Faci                            | ing CSS w/Harnes    | ses                 | 1                  | 1              |     |
|               |                         |                  |                  |        |                        |                | Reported 1 Approved 1                              |                     |                     |                    |                |     |
|               |                         |                  |                  |        |                        | 07/07/2019     | 588854: 4: Belt-Positioni<br>Reported 1 Approved 1 | ing Booster         |                     | 1                  | 1              |     |
|               |                         |                  |                  |        |                        |                |                                                    | Category            | Seat Checks T       | iotal 2            | 2              |     |
|               |                         |                  |                  |        |                        | CEU - 6 Requi  | red                                                |                     |                     |                    |                |     |
|               |                         |                  |                  |        |                        | 01/31/2018     |                                                    |                     |                     | 2                  | 2              |     |
|               |                         |                  |                  |        |                        | 09/17/2019     |                                                    |                     |                     | 2                  | 2              |     |
|               |                         |                  |                  |        |                        |                | Ca                                                 | ategory Continuin   | g Education T       | otal 4             | 4              |     |
|               |                         |                  |                  |        |                        | Community Ed   | Jucation                                           |                     |                     |                    |                |     |
|               |                         |                  |                  |        |                        | 11/06/2019     | 3. One hour (minimum) e                            | educational session | n<br>In Education 7 | Yes                | 0              |     |
|               |                         |                  |                  |        |                        | L              | Ca                                                 | legory communi      | y Education I       | otai U             | U              |     |

**Need help?** 

## CPST Certification Program 202-875-6330 cpscert@safekids.org